# ShowCloud – Anleitung für Onlinemeldungen

Den Link zur Online-Meldung findet man auf der Homepage des Vereines, welcher die Ausstellung ausrichtet. Hierüber gelangt man zur Anmeldeseite für seine Ausstellungsmeldung

Diese Seite verwendet keine Tracking- oder Drittanbieter Cookies, es wird ausschließlich ein systemrelvantes und unabdingbares Sitzungs-Cookie verwendet. OK, einverstanden

Es müssen die Cookie Einstellungen akzeptiert werden. Diese werden oben auf der Seite angezeigt.

# Anmeldung:

| KBS                                                       | Katzenfreunde Bayern e.V. |
|-----------------------------------------------------------|---------------------------|
| SHOWCLOUD Online - Ausstellungsmeldung: KfB e.V.          |                           |
| Anmeldung zur Onlinemeldung                               |                           |
| Benutzer (e-Mail):                                        |                           |
|                                                           |                           |
| Passwort:                                                 |                           |
|                                                           |                           |
| LOGIN                                                     |                           |
| Sie haben noch keinen Zugang? <mark>Zugang anlegen</mark> |                           |
| Passwort vergessen?                                       |                           |
|                                                           |                           |
|                                                           |                           |
|                                                           |                           |
|                                                           |                           |
|                                                           |                           |
|                                                           |                           |

Aussteller, die bereits einen Zugang zur ShowCloud ihres Vereins haben, können sich direkt mit ihren bekannten Zugangsdaten (Benutzername und Passwort) anmelden.

# **Registrierung:**

| SHOWCLOUD O                                                                                                    | SHOWCLOUD Online - Ausstellungsmeldung: KfB e.V.                                |  |  |  |  |  |
|----------------------------------------------------------------------------------------------------|---------------------------------------------------------------------------------|--|--|--|--|--|
| Neuen Zugar                                                                                                    | g anlegen                                                                       |  |  |  |  |  |
| EMail (Login)*                                                                                                    |                                                                                 |  |  |  |  |  |
| Passwort                                                                                                    |                                                                                 |  |  |  |  |  |
|                                                                                                    | (mind. § Stellen, Buchstaben, Zablen und<br>Sonderzeichen Ber-%ka [§*]().)      |  |  |  |  |  |
| Anrede                                                                                                    |                                                                                 |  |  |  |  |  |
| Vorname                                                                                                    |                                                                                 |  |  |  |  |  |
| Name*                                                                                                    |                                                                                 |  |  |  |  |  |
| Strasse*                                                                                                    |                                                                                 |  |  |  |  |  |
| Ort*                                                                                                    |                                                                                 |  |  |  |  |  |
| Land                                                                                                    | bitte wählen 🗸                                                                  |  |  |  |  |  |
| Telefon                                                                                                    |                                                                                 |  |  |  |  |  |
| Fax                                                                                                    |                                                                                 |  |  |  |  |  |
| Handy                                                                                                    |                                                                                 |  |  |  |  |  |
| Mitglied bei                                                                                                    | ↓                                                                               |  |  |  |  |  |
| Mitgliedsnr.                                                                                                    |                                                                                 |  |  |  |  |  |
| Vereins-Email                                                                                                    |                                                                                 |  |  |  |  |  |
| 🗌 Ich bestätige                                                                                                    | e die <u>Datenschutzbestimmungen</u> gelesen zu haben und diese anzuerkennen. * |  |  |  |  |  |
| * Pflichtfelder                                                                                                    |                                                                                 |  |  |  |  |  |
| registrieren                                                                                                    |                                                                                 |  |  |  |  |  |
| Wenn Sie sich registriert haben, senden wir Ihnen eine Mail zur Bestätigung Ihrer E-Mail Adresse.<br>Überprüfen Sie Ihren Posteingang, auch den SPAM-Ordner, nach einer Nachricht mit dem Betreff "Zugang Online-Ausstellungsmeldung freischalten".<br>Öffnen Sie die E-Mail und klicken auf den Link "E-Mail Adresse bestätigen" um Ihren Zugang zu aktivieren. |                                                                                 |  |  |  |  |  |

Über den Button "Zugang anlegen" kann sich ein Aussteller, welcher noch keinen Zugang hat, registrieren und seinen eigenen Zugang anlegen. Es müssen hierbei einige Pflichtfelder angegeben werden, u.a. die E-Mail Adresse und das Passwort, über welche sich der Aussteller

dann einloggen muss. Tragen Sie hier bitte auch unbedingt ein bei welchem Verein Sie Mitglied sind (drop-down Auswahl), ihre Mitgliedsnummer und die E-Mail Adresse Ihres Vereines. Diese Angaben werden benötigt, wenn Sie bei einem FIFe-Verein melden.

Zusätzlich müssen die Datenschutzbestimmungen bestätigt werden. Klickt man auf den Button "registrieren" dann erhält man eine E-Mail an die angegebene E-Mail-Adresse. In dieser befindet sich ein Bestätigungslink mit dem Text "Zugang Online Ausstellungsmeldung freischalten". Dieser Link muss angeklickt werden, damit der Zugang aktiviert wird. Ohne die Aktivierung ist keine Onlinemeldung möglich.

# Übersicht - Onlinemeldung:

| SHOWCLOUD O                                                     | HOWCLOUD Online - Ausstellungsmeldung: KfB e.V.                                                                                                    |            |            |             |  |  |  |
|-----------------------------------------------------------------|----------------------------------------------------------------------------------------------------|------------|------------|-------------|--|--|--|
| Ausstellungen                                                   | Meldungen                                                                                                    | Ergebnisse | Ihr Profil | Ihre Katzen |  |  |  |
| Bitte Ausstellung w                                             | ählen:                                                                                                    |            |            |             |  |  |  |
| 06 07.09.202<br>22 23.06.2024<br>23 24.09.2023<br>10 11.09.2022 | 06 07.09.2025 Internationale Katzenausstellung, Freiheitshalle, DE-95030 Hof, Kulmbacher-Str, 4 (Meldeschluss überschritten)<br>22 23.06.2024 Internationale Katzenausstellung Kulmbach, DrStammberger-Halle, Kulmbach (Vergangene Ausstellung)<br>23 24.09.2023 Internationale Katzenausstellung Hof, Freiheitshalle, Hof (Vergangene Ausstellung)<br>10 11.09.2022 Internationale Rassekatzenausstellung Bindlach, Bärenhalle, Bindlach (Vergangene Ausstellung) |            |            |             |  |  |  |
|                                                                 |                                                                                                    |            |            |             |  |  |  |
|                                                                 |                                                                                                    |            |            |             |  |  |  |
|                                                                 |                                                                                                    |            |            |             |  |  |  |

Nach dem Einloggen gelangt man auf die Ausstellungs-Startseite. Ist nur eine Ausstellung veröffentlicht, so wird diese hier gleich angezeigt. Ansonsten sieht man alle veröffentlichen Ausstellungen und ob und wie lange für diese noch Meldungen möglich sind.

## Ihr Profil:

| SHOWCLOUD O       | SHOWCLOUD Online - Ausstellungsmeldung: KfB e.V. |            |            |             |          |  |
|-------------------|--------------------------------------------------|------------|------------|-------------|----------|--|
|                   |                                                  | Jonera     |            |             |          |  |
| Angemeldeter Anw  | render: Ursula F                                 | ranz       |            |             |          |  |
| Ausstellungen     | Meldungen                                        | Ergebnisse | Ihr Profil | Ihre Katzen |          |  |
|                   |                                                  |            |            |             |          |  |
|                   |                                                  |            |            |             |          |  |
| info@sjarme       | rendes.de                                        |            |            |             |          |  |
| 🖉 Profil änder    | n                                                |            |            |             |          |  |
| ~ From under      |                                                  |            |            |             |          |  |
| Passwort änd      | ern                                              |            |            |             |          |  |
|                   |                                                  |            |            |             |          |  |
| Anrede            | Frau                                             |            |            |             |          |  |
| Vorname           | Ursula                                           |            |            |             |          |  |
| Name              | Franz                                            |            |            |             |          |  |
| Strasse           |                                                  |            |            |             |          |  |
| Ort               | Frankfurt                                        |            |            |             |          |  |
| Land              | Deutschland                                      |            |            |             |          |  |
| Fax               |                                                  |            |            |             |          |  |
| Handy             | 0.3                                              | •          |            |             |          |  |
| Mitglied bei      | KfB e. V.                                        |            |            |             |          |  |
| Mitgliedsnr.      |                                                  |            |            |             |          |  |
| Vereins-Email     | b.ludwig@kfb-                                    | ev.de      |            |             |          |  |
| 👕 🍸 Profil lösche | en                                               |            |            |             |          |  |
|                   |                                                  |            |            |             |          |  |
|                   |                                                  |            |            |             | > Zurück |  |
|                   |                                                  |            |            |             |          |  |

Über den Button "Ihr Profil" kann man sein Profil einsehen, ändern und auch löschen. Zudem kann hierüber auch das Passwort geändert werden.

## Ihre Katzen:

| SHOWCLOUD O      | IOWCLOUD Online - Ausstellungsmeldung: KfB e.V. |            |            |             |  |  |  |
|------------------|-------------------------------------------------|------------|------------|-------------|--|--|--|
| Angemeldeter Anw | ender: Ursula F                                 | ranz       |            |             |  |  |  |
| Ausstellungen    | Meldungen                                       | Ergebnisse | Ihr Profil | Ihre Katzen |  |  |  |
| 🗅 Katze aufneh   | men                                             |            |            |             |  |  |  |
| Ihre registrie   | erten Katzer                                    | ı          |            |             |  |  |  |
| 🖋 Ultra Bluett   | DE LAILOKEN                                     | N *FR      |            |             |  |  |  |
|                  | > Zurück                                        |            |            |             |  |  |  |
|                  |                                                 |            |            |             |  |  |  |
|                  |                                                 |            |            |             |  |  |  |
|                  |                                                 |            |            |             |  |  |  |
|                  |                                                 |            |            |             |  |  |  |
|                  |                                                 |            |            |             |  |  |  |
|                  |                                                 |            |            |             |  |  |  |
|                  |                                                 |            |            |             |  |  |  |

Unter dem Button "Ihre Katzen" erhält man eine Übersicht seiner eigenen registrierten Katzen. Über den Button "Katze aufnehmen" können neue Katzen angelegt werden, damit auf diese bei der Meldung immer wieder zurückgegriffen werden kann.

## Katze aufnehmen:

| Neue Katze anlegen        |                                                                                                    |  |  |  |  |
|---------------------------|----------------------------------------------------------------------------------------------------|--|--|--|--|
| Name*                     | Pilgrim DE TSAVO *ES                                                                                         |  |  |  |  |
| Titel                     | КСН 🗸                                                                                                    |  |  |  |  |
| Zuchtbuchnr.              |                                                                                                    |  |  |  |  |
| Chipnr.                   |                                                                                                    |  |  |  |  |
| Rasse*                    | Norweg.Waldkatze                                                                                             |  |  |  |  |
| Farbe                     | bicolour red tabby blotched   NFO d 03 22                                                                    |  |  |  |  |
| Geschlecht*               | $ullet$ männlich $\bigcirc$ weiblich $\bigcirc$ männlich/kastrat $\bigcirc$ weiblich/kastrat $\bigcirc$ Wurf |  |  |  |  |
| Geburtsdatum*             | 14.2.2024                                                                                                    |  |  |  |  |
| Vater                     | Noah de Tsavo *ES                                                                                            |  |  |  |  |
|                           | Farbe NFO n 09 22                                                                                            |  |  |  |  |
| Mutter                    | Criptonita Santaella *ES                                                                                     |  |  |  |  |
|                           | Farbe NFO fs 09                                                                                              |  |  |  |  |
| Züchter                   | Teresa Martinez Carralero                                                                                    |  |  |  |  |
| * Pflichtfelder           |                                                                                                    |  |  |  |  |
|                           |                                                                                                    |  |  |  |  |
| neuen Datensatz aufnehmen |                                                                                                    |  |  |  |  |
|                           |                                                                                                    |  |  |  |  |
|                           |                                                                                                    |  |  |  |  |

## Katzen melden:

Über den Button "Meldungen" können Katzen einfach für eine Ausstellung gemeldet werden.

| SHOWCLOUD O       | SHOWCLOUD Online - Ausstellungsmeldung: HEC e.V. |              |             |             |    |  |  |
|-------------------|--------------------------------------------------|--------------|-------------|-------------|----|--|--|
| Angemeldeter Anw  | ender: Ursula F                                  | ranz         |             |             |    |  |  |
|                   |                                                  |              |             |             |    |  |  |
| Ausstellungen     | Meldungen                                        | Ergebnisse   | Ihr Profil  | Ihre Katzen |    |  |  |
| Marburg-Capp      | el, Bürgerha                                     | aus, Marburg | J-Cappel 20 | 5 27.04.20  | 25 |  |  |
| Katze melden      |                                                  |              |             |             |    |  |  |
| Es liegen keine M | Es liegen keine Meldungen vor                    |              |             |             |    |  |  |
|                   |                                                  |              |             |             |    |  |  |
|                   |                                                  |              |             |             |    |  |  |
|                   |                                                  |              |             |             |    |  |  |
|                   |                                                  |              |             |             |    |  |  |
|                   |                                                  |              |             |             |    |  |  |

Auf den Button "Katze melden" klicken, um zu starten.

## Angaben zur Katze

|            | Marburg-Cappel in Marburg-Cappel von Samstag den 26.04.2025 bis Sonntag den 27.04.2025 |  |  |  |  |  |  |  |
|------------|----------------------------------------------------------------------------------------|--|--|--|--|--|--|--|
|            | Neuaufnahme einer Meldung                                                              |  |  |  |  |  |  |  |
|            | Angaben zur Katze                                                                      |  |  |  |  |  |  |  |
| Name       |                                                                                        |  |  |  |  |  |  |  |
|            | Bitte geben Sie den Zwingernamen in Großbuchstaben ein!                                |  |  |  |  |  |  |  |
| Geschlecht | 🔍 männlich 🔍 weiblich 🔍 männlich/kastrat 🔍 weiblich/kastrat 🔍 Wurf                     |  |  |  |  |  |  |  |
| Titel      | •                                                                                      |  |  |  |  |  |  |  |
| Zb.Nr.     |                                                                                        |  |  |  |  |  |  |  |
| Chip.Nr.   |                                                                                        |  |  |  |  |  |  |  |
| Geb.       |                                                                                        |  |  |  |  |  |  |  |
| Rasse      | bite wahlen V                                                                          |  |  |  |  |  |  |  |
| Farbe      | bitte wählen V bitte wahlen V                                                          |  |  |  |  |  |  |  |
| Züchter    |                                                                                        |  |  |  |  |  |  |  |
| Vater      | EMS                                                                                    |  |  |  |  |  |  |  |
| Mutter     | EMS                                                                                    |  |  |  |  |  |  |  |

Über den Suchen-Button hinter dem Feld "Name" kann man auf seine hinterlegten Katzen zugreifen. Man erhält nur die Tiere zur Auswahl, welche in der ShowCloud gespeichert sind. Die Daten der zu meldende Katze können aber auch von Hand erfasst werden.

## Katzen - Auswahlfenster:

| Katze für Ausstellung - Suche für den Besitzer: Ursula Franz |                 |                       |            |  |  |
|--------------------------------------------------------------|-----------------|-----------------------|------------|--|--|
|                                                              | Ihre re         | gistrierten Katzen    |            |  |  |
|                                                              | 1 Einträge      | Seite 1 von 1 << 1 >> |            |  |  |
| Name                                                         | Zb.Nr.          | Rasse                 | Geb.datum  |  |  |
| Ultra Bluette DE LAILOKEN *FR                                | LOOF 2023.25970 | Norweg.Waldkatze      | 15.05.2023 |  |  |
|                                                              |                 |                       |            |  |  |

Dieses Fenster erscheint nach Anklicken des Suchen-Button hinter dem Feld "Name" der Katze. Hier kann eine Katze ausgewählt und in die Meldung übernommen werden.

## Angaben zum Aussteller

|                  | Angaben zum Aussteller |
|------------------|------------------------|
| Anrede           | Frau                   |
| Name             | Franz                  |
| Vorname          | Ursula                 |
| Straße Hausnr.   | Paquetstr. 52          |
| PLZ/Ort          | 60431 Frankfurt        |
| Land             | DE - Deutschland       |
| Telefon          | Handy 0171-4759374     |
| EMail            | info@sjarmerendes.de   |
| Mitglied bei     | Kf8 e. V.              |
| Mitgliedsnr.     | KFB 63178              |
| Ihre Vereinsmail | b.ludwig@kfb-ev.de     |
| Steward          | X Sa X So              |

Die Angaben zum Aussteller können hier nicht geändert werden, mit Ausnahme von "Steward" welches angeklickt werden kann, wenn man als Steward helfen möchte.

## Bereits gemeldete Tiere des Ausstellers

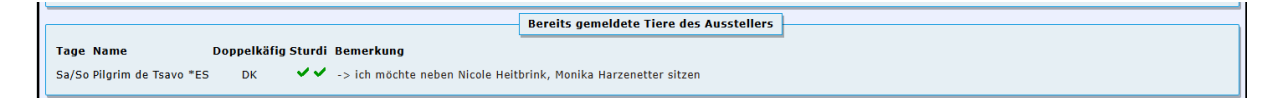

Des weiteren wird hier auch angezeigt, welche Katzen bereits für welche Tage gemeldet wurden, wer mit wem zusammen in einen Doppelkäfig soll und für welche Katzen ein Sturdi mitgebracht wird.

## Angaben zur Ausstellung

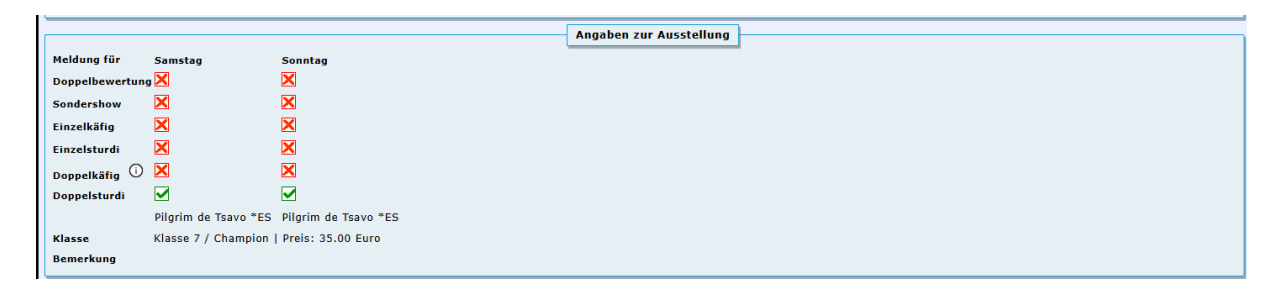

Bei den "Angaben zur Ausstellung" kann angeklickt werden

- für welche Tage die Katze gemeldet wird

- ob Samstag oder Sonntag eine Doppelbewertung gewünscht wird

- ob die Katze Samstag oder Sonntag in einem Sturdi platziert wird

- ob Samstag oder Sonntag ein Doppelkäfig gewünscht wird

Wird nur der "Doppelkäfig" angeklickt aber über den Suche-Button hinter diesem keine weiteren Katzen zugeordnet, so bedeutet dies, dass die Katze allein in dem Doppelkäfig ist und es fallen hierfür in der Regel zusätzliche Kosten an für "1 Katze im Doppelkäfig". Möchte man zwei oder mehr Katzen zusammen in einen Doppelkäfig setzen, dann müssen diese über den Suche-Button ausgewählt werden. Es werden immer nur die Katzen zur Auswahl angezeigt, welche noch für die Platzierung frei sind. Bitte nicht Einzelkäfig oder Doppelkäfig auswählen, wenn ein eigener Sturdi/Käfig mitgebracht wird.

Dann muss noch die Klasse ausgewählt werden und es kann auch eine Infor für den Verein mit übermittelt werden (z.B. ich möchte neben ... sitzen).

Ausstellungsbedingungen akzeptieren \* Ich bestätige durch Absenden der E-Mail, dass die obigen Angaben wahrheitsgetreu erfolgt sind und erkläre hiermit, dass ich die Ausstellungsregeln und -bedingungen anerkenne
DSGVO-Einverständnis \* Ich villige ein, dass diese Webseite meine übermittelten Informationen speichert, sodass meine Anfrage bearbeitet werden kani Meldung absenden Meldung absenden und weiteres Tier melden

Vor dem Absenden der Meldung müssen die Felder "Ausstellungsbedingungen akzeptieren" und DSGVO-Einverständnis" angeklickt und diese hiermit bestätigt werden. Klickt man auf den Button "Meldung absenden", dann wird die Katze für die Ausstellung gespeichert und automatisch eine E-Mail an das Meldebüro des Vereins versandt. Möchte man eine weitere Katze melden, so klickt man auf den Button "Meldung absenden und weiteres Tier melden".

## Meldungen:

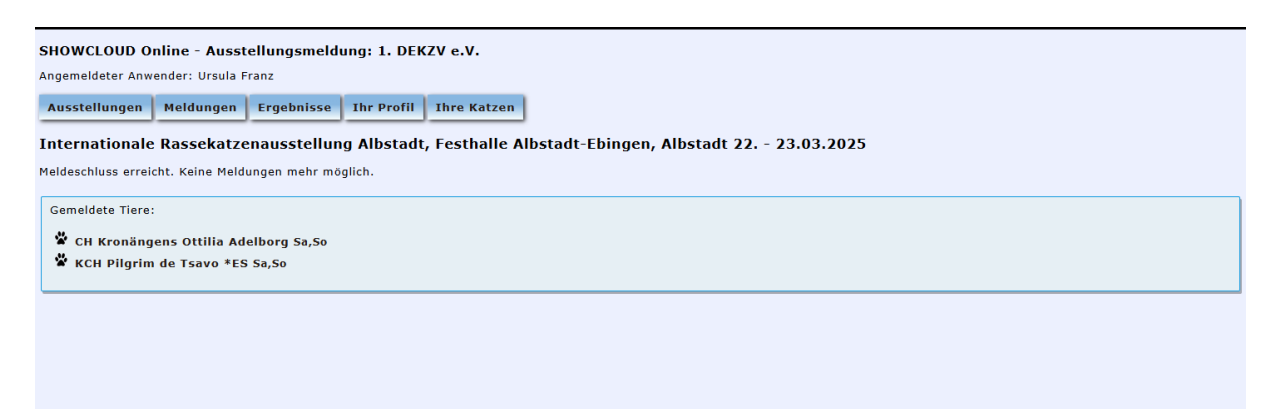

Für die ausgewählte Ausstellung werden dem Aussteller alle seine bereits gemeldeten Katzen angezeigt mit der Info für welche Tage diese gemeldet wurden.

## **Ergebnisse:**

| 2 | SHOWCLOUD Online - Ausstellungsmeldung: HEC e.V.<br>Angemeldeter Anwender: Ursula Franz |                                 |                  |            |             |                                              |  |  |
|---|-----------------------------------------------------------------------------------------|---------------------------------|------------------|------------|-------------|----------------------------------------------|--|--|
|   | Ausstellungen                                                                           | Meldungen                       | Ergebnisse       | Ihr Profil | Ihre Katzen |                                              |  |  |
| I | Sortierung nac                                                                          | Sortierung nach Ausstellung     |                  |            |             |                                              |  |  |
| I |                                                                                         |                                 |                  |            |             | Ergebnisse sortiert nach Tier                |  |  |
| L | CH JCH Ultra B                                                                          | luette DE LAII                  | OKEN *FR         |            |             |                                              |  |  |
| I | Gelnhausen 202<br>Gelnhausen 09.                                                        | 4, Sport-und Ku<br>- 10.11.2024 | ilturhalle Meerh | olz, S     | a Champion  | CACIB-Champion International<br>Anwartschaft |  |  |
| I | So Champion Anwartschaft                                                                |                                 |                  |            |             |                                              |  |  |
|   | KRONÄNGENS Ottilia Adelborg                                                             |                                 |                  |            |             |                                              |  |  |
|   | KRONÄNGENS Ottilia Adelborg                                                             |                                 |                  |            |             |                                              |  |  |

Über den Button "Ergebnisse " erfolgt die Anzeige der eigenen gemeldeten Katzen mit den Ausstellungsergebnissen, wahlweise sortiert nach Ausstellungen oder Katzen (sie können die Anzeige wechseln, indem sie auf "Sortierung nach Ausstellung" bzw. "Sortierung nach Tier" klicken). So sieht man auf einen Blick, bei Welcher Katze noch welche Punkte zum Erreichen eines Titels fehlen.

| HOWCLOUD Online - Ausstellungsmeldung: HEC e.V.          |                                    |                                              |  |  |  |  |  |
|----------------------------------------------------------|------------------------------------|----------------------------------------------|--|--|--|--|--|
| Angemeldeter Anwender: Ursula Fran                       | ngemeldeter Anwender: Ursula Franz |                                              |  |  |  |  |  |
| usstellungen Meldungen Ergebnisse Ihr Profil Ihre Katzen |                                    |                                              |  |  |  |  |  |
| Sortierung nach Tier                                     | Sortierung nach Tier               |                                              |  |  |  |  |  |
|                                                          |                                    | Ergebnisse sortiert nach Ausstellung         |  |  |  |  |  |
| Gelnhausen 2024, Sport-und Ku                            | ulturhalle Meerholz, G             | elnhausen 09 10.11.2024                      |  |  |  |  |  |
| CH JCH Ultra Bluette DE LAILOKEN<br>*FR                  | Sa Champion                        | CACIB-Champion International<br>Anwartschaft |  |  |  |  |  |
|                                                          | So Champion                        | CACIB-Champion International<br>Anwartschaft |  |  |  |  |  |
| CH Lina I VOM WUNDERSTERN                                | Sa Champion                        | CACIB-Champion International<br>Anwartschaft |  |  |  |  |  |
|                                                          | Co Champion                        | CACIB-Champion International                 |  |  |  |  |  |